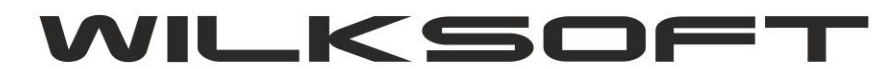

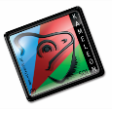

## Dostosowanie daty sprzedaży do wymogów obowiązujących od 01-01-2014

Niniejszy skrypt opisuje sposób w jaki za pomocą programu KAMELEON.RAPORT można dokonać zmiany pola wyświetlanego w dokumencie na dowolny tekst.

Na poniższym przykładzie przedstawiono sposób jak w zależności od roku wystawienia faktury zmienić tekst z "data sprzedaży" na "data dostarczenia/wykonania usługi".

Pierwszym krokiem, który należy przeprowadzić jest wybór dowolnej faktury VAT, w tym celu w głównym oknie programu KAMELEON przejść na zakładkę "SPRZEDAŻ" i następnie wybrać przycisk "FAKTURA FA".

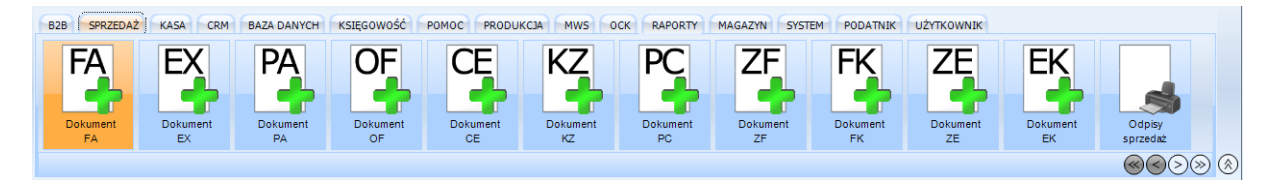

Rys 1. Wybór Faktury VAT w programie KAMELEON

Po wyświetleniu listy faktur należy wybrać jedną z nich i nacisnąć przycisk "Drukuj" znajdujący się w prawym górnym rogu okna w celu wyświetlenia na ekranie treści dokumentu.

|   |                                                                                                    | 4.5QL 4                                                                                                    | opyrig                                                      | gnt wi                                            | LKSUF                                                    | 197-2                                                                                             | 013 n                                                                   | up.//v                                                             |                                              |                                                                                 | ·                                                                                                    |                                                                                                    |                                                                                                    |                                          |                                                                                             |                                                                                                    |                                                                                                    |
|---|----------------------------------------------------------------------------------------------------|----------------------------------------------------------------------------------------------------|-------------------------------------------------------------|---------------------------------------------------|----------------------------------------------------------|---------------------------------------------------------------------------------------------------|-------------------------------------------------------------------------|--------------------------------------------------------------------|----------------------------------------------|---------------------------------------------------------------------------------|----------------------------------------------------------------------------------------------------|----------------------------------------------------------------------------------------------------|----------------------------------------------------------------------------------------------------|------------------------------------------|---------------------------------------------------------------------------------------------|----------------------------------------------------------------------------------------------------|----------------------------------------------------------------------------------------------------|
| 1 | <b>*</b>                                                                                                    | %                                                                                                    | H                                                           | •                                                 | •                                                        | H                                                                                                 | 8                                                                       | 8                                                                  | <b>I</b> ,                                   |                                                                                 | ļ                                                                                                    |                                                                                                    | 3                                                                                                    | 5                                        |                                                                                             |                                                                                                    | •                                                                                                    |
|   |                                                                                                    |                                                                                                    |                                                             |                                                   |                                                          |                                                                                                   |                                                                         |                                                                    |                                              |                                                                                 |                                                                                                    |                                                                                                    |                                                                                                    |                                          |                                                                                             |                                                                                                    |                                                                                                    |
|   | FA                                                                                                    | кти                                                                                                    | RAV                                                         | /AT                                               | nr (                                                     | 0000                                                                                              | 000                                                                     | 01                                                                 |                                              |                                                                                 |                                                                                                    |                                                                                                    | Огуа                                                                                                    | jinał/k                                  | Kopia <sup>s</sup>                                                                          | Strona : 1                                                                                                    | 1                                                                                                    |
|   |                                                                                                    |                                                                                                    |                                                             |                                                   | Sprz                                                     | edaw                                                                                              | ca —                                                                    |                                                                    |                                              |                                                                                 | -                                                                                                    |                                                                                                    | Data                                                                                                    | wystawie                                 | •<br>en ia : 2013                                                                           | 3-12-16                                                                                                    |                                                                                                    |
|   |                                                                                                    |                                                                                                    |                                                             |                                                   |                                                          |                                                                                                   |                                                                         |                                                                    |                                              |                                                                                 |                                                                                                    |                                                                                                    | Data                                                                                                    | sprzedaż                                 | y :2013                                                                                     | 3-12-16                                                                                                    |                                                                                                    |
|   |                                                                                                    |                                                                                                    |                                                             |                                                   |                                                          |                                                                                                   |                                                                         |                                                                    |                                              |                                                                                 |                                                                                                    |                                                                                                    | Data                                                                                                    | płatnośc<br>a ołatnoś                    | i :2013<br>ci:Goté                                                                          | 3-12-16<br>Swika                                                                                                  |                                                                                                    |
|   | , ul.                                                                                                    |                                                                                                    |                                                             |                                                   |                                                          |                                                                                                   |                                                                         |                                                                    |                                              |                                                                                 |                                                                                                    |                                                                                                    | Środe                                                                                                    | k transp                                 | ortu : Wła                                                                                  | snyodbi                                                                                                    | iorcy                                                                                                 |
|   | NIP                                                                                                    | :                                                                                                    |                                                             |                                                   |                                                          | Rego                                                                                              | on :                                                                    |                                                                    |                                              |                                                                                 |                                                                                                    |                                                                                                    |                                                                                                    |                                          |                                                                                             |                                                                                                    |                                                                                                    |
|   |                                                                                                    |                                                                                                    |                                                             |                                                   |                                                          |                                                                                                   |                                                                         |                                                                    |                                              |                                                                                 |                                                                                                    |                                                                                                    |                                                                                                    |                                          |                                                                                             |                                                                                                    |                                                                                                    |
|   |                                                                                                    |                                                                                                    |                                                             |                                                   | Naby                                                     | wca –                                                                                             |                                                                         |                                                                    |                                              |                                                                                 | _                                                                                                    |                                                                                                    |                                                                                                    |                                          |                                                                                             |                                                                                                    |                                                                                                    |
|   | Klie                                                                                                    | nt [K0                                                                                                    | 000000                                                      | 1] Pła                                            | atnik'[                                                  | [K0000                                                                                            | 0001]                                                                   |                                                                    |                                              |                                                                                 |                                                                                                    |                                                                                                    |                                                                                                    |                                          |                                                                                             |                                                                                                    |                                                                                                    |
|   | Klien                                                                                                    | 111                                                                                                    |                                                             |                                                   |                                                          |                                                                                                   |                                                                         |                                                                    |                                              |                                                                                 |                                                                                                    |                                                                                                    |                                                                                                    |                                          |                                                                                             |                                                                                                    |                                                                                                    |
|   |                                                                                                    |                                                                                                    |                                                             |                                                   |                                                          |                                                                                                   |                                                                         |                                                                    |                                              |                                                                                 |                                                                                                    |                                                                                                    |                                                                                                    |                                          |                                                                                             |                                                                                                    |                                                                                                    |
|   | 11-1<br>NIP •                                                                                                    | 11 Kras                                                                                                    | szewou                                                      | il. Lodz                                          | ka                                                       |                                                                                                   |                                                                         |                                                                    |                                              |                                                                                 |                                                                                                    |                                                                                                    |                                                                                                    |                                          |                                                                                             |                                                                                                    |                                                                                                    |
|   |                                                                                                    |                                                                                                    |                                                             |                                                   |                                                          |                                                                                                   |                                                                         |                                                                    |                                              |                                                                                 |                                                                                                    |                                                                                                    |                                                                                                    |                                          |                                                                                             |                                                                                                    |                                                                                                    |
|   | Adre                                                                                                    | s odbio                                                                                                    | oru : 11-                                                   | 111 Kr                                            | aszew                                                    | o, ul. Lo                                                                                         | odzka                                                                   |                                                                    |                                              |                                                                                 |                                                                                                    |                                                                                                    |                                                                                                    |                                          |                                                                                             |                                                                                                    |                                                                                                    |
|   | Adre:<br>WZ0                                                                                                    | s odbio<br>000000                                                                                                    | oru : 11-<br>001                                            | 111 Kr                                            | aszew                                                    | o, ul. Lo                                                                                         | odzka                                                                   |                                                                    |                                              |                                                                                 | М                                                                                                    | agazyn                                                                                                  | -0001 M                                                                                                    | lagazyni                                 | główny - p                                                                                  | odstawo                                                                                                    | owy                                                                                                   |
|   | Adres<br>WZ0                                                                                                    | s odbio<br>000000<br>Indeks to                                                                                                    | oru : 11-<br>)01<br>ow aru                                  | -111 Kr                                           | aszew<br>Pł                                              | o,ul.Lo<br>(WiU J                                                                                 | odzka<br>Im.                                                            | lloś ć                                                             | Cena                                         | Raba                                                                            | M<br>at Cena nett                                                                                                    | agazyn                                                                                                  | -0001 M<br>Wartość                                                                                             | lagazyn g<br>Stawka                      | główny-p<br>Wartoś                                                                          | odstawo                                                                                                    | )<br>Wartość                                                                                          |
|   | Adres<br>WZ00                                                                                                    | s odbio<br>000000<br>Indeks to<br>Nazwat                                                                                                    | oru : 11-<br>00 1<br>ow aru<br>tow aru /                    | 0pis us                                           | aszew<br>Pł<br>ługi                                      | o,ul.Lo<br>(WiU J                                                                                 | odzka<br>Im.                                                            | lloś ć                                                             | Cena<br>Netto                                | Raba<br>%                                                                       | M<br>at Cena nett<br>po rabacie                                                                                                    | agazyn<br>o                                                                                             | -0001 M<br>Wartość<br>netto                                                                                    | lagazyn g<br>Stawka<br>VAT%              | główny-p<br>Wartoś<br>VA                                                                    | oodistawo<br>ść<br>\T                                                                                             | 0 wy<br>Wartość<br>brutto                                                                             |
|   | Adres<br>WZ0<br>Lp. II<br>N                                                                                                    | s odbio<br>0000000<br>Indeks to<br>Nazwat<br>1<br>Towar 1                                                                                       | oru : 11-<br>)01<br>ow aru<br>tow aru /                     | 0pis us                                           | aszew<br>Pł                                              | o,ul.Lo<br>≪wi∪ J<br>s;                                                                           | odzka<br>Im.<br>zt                                                      | lloś ć<br>10,00                                                    | Cena<br>Netto<br>30,00                       | Raba<br>%<br>0                                                                  | M<br>at Cena nett<br>po rabacie<br>30,00                                                                                                    | agazyn<br>o                                                                                             | -0001 M<br>Wartość<br>netto<br>300,00                                                                          | lagazyn y<br>Stawka<br>VAT%<br>23        | główny-p<br>Wartoś<br>VA<br>69,0                                                            | ood stawo<br>ść<br>AT<br>00                                                                                       | Wy<br>Wartość<br>brutto<br>369,00                                                                     |
|   | Adres<br>WZ00<br>Lp. li<br>1 1<br>2 3                                                                                                    | s odbio<br>000000<br>Indeks to<br>Nazwat<br>1<br>Towar1<br>3                                                                                    | oru : 11-<br>001<br>ow aru<br>tow aru /                     | Opis us                                           | aszew<br>Pł                                              | o, ul. Lo<br>(WiU J<br>s:                                                                         | odzka<br>Jm.<br>zt                                                      | lloś ć<br>10,00<br>15,00                                           | Cena<br>Netto<br>30,00<br>384,00             | Raba<br>%<br>0                                                                  | M<br>at Cena nett<br>po rabacia<br>30,00<br>384,01                                                                                                    | agazyn i<br>c i<br>c                                                                                    | -0001 M<br>Wartość<br>netto<br>300,00                                                                          | lagazyn y<br>Stawka<br>VAT%<br>23<br>23  | główny - p<br>Wartoś<br>VA<br>69,0<br>1 324,8                                               | oodistawo<br>ść<br>AT<br>80                                                                                       | 0 Wy<br>Wartość<br>brutto<br>369,00<br>7 084,80                                                       |
|   | Adre:<br>WZ00<br>Lp. II<br>1 1<br>2 3<br>1                                                                                                | s odbio<br>000000<br>Indeks to<br>Nazwat<br>1<br>Towar1<br>3<br>Towar3                                                                          | oru : 11-<br>001<br>ow aru<br>tow aru /                     | Opis us                                           | aszew<br>Pł                                              | o, ul. Lo<br>WiU J<br>s:                                                                          | odzka<br>Jm.<br>zt<br>zt                                                | Iloś ć<br>10,00<br>15,00                                           | Cena<br>Netto<br>30,00<br>384,00             | Raba<br>%<br>0                                                                  | M<br>at Cena nett<br>po rabacie<br>30,00<br>384,00                                                                                                    | agazyn<br>9 N<br>9<br>0 E                                                                               | -0001 M<br>Wartość<br>netto<br>300,00<br>5760,00                                                               | lagazyn y<br>Stawka<br>VAT%<br>23<br>23  | główny - p<br>Wartoś<br>VA<br>69,0<br>1 324,8                                               | oodistawo<br>ść<br>AT<br>00<br>80                                                                                 | 0 Wy<br>Wartość<br>brutto<br>369,00<br>7 084,80                                                       |
|   | Adree<br>WZ00<br>Lp. I<br>1<br>1<br>2<br>3<br>1<br>1<br><i>KAME</i>                                                                       | s odbio<br>0000000<br>Indeks to<br>Nazwat<br>1<br>Towar1<br>3<br>Towar3<br>ELEON.E                                                              | oru : 11-<br>001<br>w aru<br>tow aru /<br>RP ver.8.         | 111 Kr<br>Opis us<br>00.1 Coj                     | raszew<br>Pr<br>ługi<br>pyrląh t                         | o, ul. Lo<br>wiU J<br>s;<br>wiLksof                                                               | odzka<br>Jm.<br>zt<br>zt                                                | Iloś ć<br>10,00<br>15,00                                           | Cena<br>Netto<br>30,00<br>384,00             | Raba<br>%<br>0<br>0                                                             | M<br>at Cena nett<br>po rabacie<br>30,00<br>384,00<br>zzem                                                                                                    | lagazyn<br>e<br>D<br>D<br>E<br>C<br>C                                                                   | -0001 M<br>Wartość<br>netto<br>300,00<br>5 780,00                                                              | lagazyn g<br>Stawka<br>VAT%<br>23<br>23  | główny - p<br>Wartoś<br>VA<br>69,0<br>1 324,8<br><b>1 393,8</b>                             | ood sta wo<br>ść<br>AT<br>80<br>10                                                                                | Wartość<br>brutto<br>369,00<br>7 084,80<br><b>7 453,80</b>                                            |
|   | Adre:<br>WZ00<br>Lp. II<br>1 1<br>2 3<br>1<br><i>KAME</i>                                                                                 | s odbio<br>0000000<br>Indeks to<br>Nazwat<br>1<br>Towar1<br>3<br>Towar3<br>ELEON.E                                                              | oru : 11-<br>00 1<br>ow aru<br>tow aru /<br>RP ver.8.       | 00.1 Coj                                          | Pr<br>Pr<br>Shugi                                        | o, ul. Lo<br>WiU J<br>sa<br>wiLksof                                                               | odzka<br>Jm.<br>zt<br>zt<br>FT 97-20                                    | Iloś ć<br>10,00<br>15,00                                           | Cena<br>Netto<br>30,00<br>384,00             | Rabs<br>%<br>0<br>0<br>Ra<br>Zw<br>VA                                           | M<br>at Cena nett<br>po rabacie<br>30,00<br>384,00<br>384,00<br>zem<br>v<br>XT 0%                                                                                                    | lagazyn<br>s<br>D<br>D<br>E<br>6                                                                        | - 0001 M<br>Wartość<br>netto<br>300,00<br>5 760,00<br>060,00<br>0,00<br>0,00                                   | lagazyn y<br>Stawka<br>VAT%<br>23<br>23  | główny - p<br>Wartoś<br>VA<br>89,0<br>1 324,8<br><b>1 393,8</b><br>0,0<br>0,0               | 00 sta wo<br>ść<br>AT<br>80<br>00<br>00<br>00                                                                     | Wy<br>Wartość<br>brutto<br>369,00<br>7 084,80<br>7 453,80<br>0,00<br>0,00                             |
|   | Adre:<br>WZ00                                                                                                    | s odbio<br>0000000<br>In deks to<br>Nazwat<br>1<br>Towar1<br>3<br>Towar3<br><u>ELEON.E</u>                                                      | oru : 11-<br>001<br>w aru<br>kow aru /<br><i>RP ver.8.</i>  | 00.1 Coj                                          | aszew<br>Pr<br>Hugi                                      | o, ul. Lo<br>WiU J<br>si<br>wiLksof                                                               | odzka<br>Im.<br>zt<br>zt<br>FT 97-20                                    | Iloś ć<br>10,00<br>15,00                                           | Cena<br>Netto<br>30,00<br>384,00             | Raba<br>%<br>0<br>0<br>Ra<br>Zw<br>VA<br>VA<br>VA                               | M<br>at Cena nett<br>po rabacie<br>30,00<br>384,00<br>384,00<br>22em<br>V<br>XT 0%<br>XT 0%                                                                                                    | agazyn (<br>)<br>)<br>) 5<br>6                                                                          | -0001 M<br>Wartość<br>netto<br>300,00<br>5780,00<br>060,00<br>0,00<br>0,00<br>0,00                             | lagazyn y<br>Stawka<br>VAT%<br>23<br>23  | główny - p<br>Wartoś<br>VA<br>89,0<br>1 324,5<br><b>1 393,8</b><br>0,0<br>0,0<br>0,0        | 00 sta wo<br>ść<br>AT<br>80<br>80<br>90<br>90<br>90<br>90                                                         | Wartość<br>brutto<br>369,00<br>7 084,80<br><b>7 453,80</b><br>0,00<br>0,00<br>0,00                    |
|   | Adres<br>WZ00<br>Lp. II<br>1 1<br>2 3<br><i>KAME</i>                                                                                      | s odbio<br>0000000<br>Indeks to<br>Nazwat<br>1<br>Towar 1<br>3<br>Towar 3<br><i>BLEON.E</i>                                                     | oru : 11-<br>001<br>w aru<br>cow aru /<br><u>RP ver.8.</u>  | 00.1 Coj                                          | aszew<br>Pr<br>Hugi                                      | o, ul. Lo<br>WiU J<br>si<br>wiLksor                                                               | odzka<br>Jm.<br>zt<br><u>zt</u><br><u>FT 97-20</u><br>4.53              | Iloś ć<br>10,00<br>15,00                                           | Cena<br>Netto<br>30,00<br>384,00             | Rabi<br>%<br>0<br>0<br>Ra<br>Zw<br>VA<br>VA<br>VA<br>VA                         | M<br>at Cena nett<br>po rabacie<br>30,0<br>384,0<br>384,0<br>2200<br>V<br>V<br>T<br>T<br>5%<br>T<br>5%<br>T<br>8%                                                                                                    | agazyn :<br>                                                                                            | -0001 M<br>Wartość<br>netto<br>300,00<br>5780,00<br>060,00<br>0,00<br>0,00<br>0,00<br>0,00                     | lagazyn g<br>Stawka<br>VAT%<br>23<br>23  | główny - p<br>Wartoś<br>VA<br>89,0<br>1 324,5<br><b>1 393,8</b><br>0,0<br>0,0<br>0,0<br>0,0 | 00 sta wo<br>ść<br>AT<br>80<br>00<br>00<br>00<br>00<br>00<br>00                                                   | Wartość<br>brutto<br>389,00<br>7 084,80<br>0,00<br>0,00<br>0,00<br>0,00                               |
|   | Adres<br>WZ00<br>Lp. II<br>1 1<br>2 3<br>1<br><i>KAME</i>                                                                                 | s odbio<br>000000<br>Indeks to<br>Nazwat<br>Towar 1<br>3<br>Towar 3<br><u>SLEON E</u>                                                           | oru : 11-<br>001<br>w aru<br>kow aru /<br>RP ver.8.         | 111 Kr<br>Opis us<br>00.1 Coj                     | naszew<br>Pr<br>Hugi<br>Dyrright I<br>Dłaty :            | o, ul. Lo<br>(WiU J<br>s:<br>wiLicsof                                                             | odzka<br>Jm.<br>zt<br><u>zt</u><br><u>FT 97-20</u>                      | Iloś ć<br>10,00<br>15,00<br>113<br>80                              | Cena<br>Netto<br>30,00<br>384,00             | Rabs<br>%<br>0<br>0<br>Ra<br>Zw<br>VA<br>VA<br>VA<br>VA<br>VA<br>VA             | M<br>at Cena nett<br>po rabacie<br>30,00<br>384,00<br>22em<br>V<br>T 0%<br>T 5%<br>T 5%<br>T 5%<br>T 8%                                                                                                    | agazyn (<br>)<br>)<br>)<br>6                                                                            | - 0001 M<br>Wartość<br>netto<br>300,00<br>5 760,00<br>5 760,00<br>0,00<br>0,00<br>0,00<br>0,00<br>0,00<br>0,00 | lagazyn y<br>Stawka<br>VAT%<br>23<br>23  | 2łówny - p<br>Wartoś<br>VA<br>69,0<br>1 324,8<br>0,0<br>0,0<br>0,0<br>0,0<br>1 393,8        | 00 sta wo<br>6 ć<br>A T<br>80<br>80<br>90<br>90<br>90<br>90<br>90<br>90<br>90<br>90<br>90<br>90<br>90<br>90<br>90 | Wartość<br>brutio<br>389,00<br>7 084,80<br>7 453,80<br>0,00<br>0,00<br>0,00<br>7 453,80               |
|   | Adres<br>WZ00<br>Lp. II<br>1 1<br>2 3<br>1<br><i>KAME</i><br>Raz                                                                          | sodbio<br>0000000<br>Indeksto<br>Nazwat<br>Towar1<br>Towar3<br><i>ELEONE</i>                                                                    | wota c<br>wnie: :                                           | 111 Kr<br>Opis us<br>00.1 Coy<br>10 Zap<br>sieden | n tysię                                                  | 0, ul. Lo<br>≪Vi∪ J<br>s:<br>wi⊥ksor<br>_7 4<br>ecy czt                                           | odzka<br>Jm.<br>zt<br>zt<br><u>FT 97-20</u><br><b>453</b> ,<br>te rysti | Ilość<br>10,00<br>15,00<br>13<br>80<br>a pięć                      | Cena<br>Netto<br>30,00<br>384,00<br>dziesiąt | Raba<br>%<br>0<br>0<br>Ra<br>Zw<br>VA<br>VA<br>VA<br>VA<br>VA<br>VA<br>VA       | M<br>at Cena nett<br>po rabacie<br>30,00<br>384,00<br>22em<br>V<br>T 0%<br>T 5%<br>T 5%<br>T 5%<br>T 8%<br>V<br>23%                                                                                                    | agazyn (<br>)<br>)<br>)<br>)<br>6<br>6<br>dzie sia                                                      | -0001 M<br>Wartość<br>netto<br>300,00<br>5 780,00<br>0,00<br>0,00<br>0,00<br>0,00<br>0,00<br>0,00<br>0,0       | lagazyn y<br>Stawka<br>VAT%<br>23<br>23  | 2łówny - p<br>Wartoś<br>VA<br>69,0<br>1 324,8<br>0,0<br>0,0<br>0,0<br>0,0<br>1 393,8        | 000 sta wo<br>ść<br>AT<br>80<br>00<br>00<br>00<br>00<br>00<br>00<br>00<br>00<br>00<br>00<br>00<br>00              | Wy<br>Wartość<br>brutko<br>369,00<br>7 084,80<br>7 084,80<br>0,00<br>0,00<br>0,00<br>0,00<br>7 453,80 |
|   | Adres<br>WZ00<br>Lp. II<br>1 1<br>2 3<br>KAME<br>Raz                                                                                      | sodbio<br>0000000<br>Nazwat<br>Towar1<br>Towar3<br>ELEON.E                                                                                      | wota cownie: :                                              | Opis us                                           | aszew<br>Pr<br>iługi<br>ołaty:<br>Dłaty:<br>n tysię      | o, ul. Lo<br>≪vi∪ J<br>s:<br><u>wi⊥ksor</u><br><u>7 4</u><br>ęcy czt                              | udzka<br>zt<br>zt<br>453,<br>te ryst                                    | Ilcé ć<br>10,00<br>15,00<br>13<br>80<br>a pięć                     | Cena<br>Netto<br>30,00<br>384,00<br>dziesiąt | Raba<br>%<br>0<br>0<br>Ra<br>ZM<br>VA<br>VA<br>VA<br>VA<br>VA<br>VA             | M<br>at Cena nett<br>po rabacie<br>30,00<br>384,00<br>22em<br>V<br>T 0%<br>T 5%<br>T 5%<br>T 5%<br>T 8%<br>V<br>23%                                                                                                    | agazyn (<br>)<br>)<br>)<br>6<br>6<br>dziesia                                                            | -0001 M<br>Wartość<br>netto<br>300,00<br>5 780,00<br>0,00<br>0,00<br>0,00<br>0,00<br>0,00<br>0,00<br>0,0       | lagazyn y<br>Stawka<br>VAT %<br>23<br>23 | główny - p<br>Wartoś<br>VA<br>89,0<br>1 324,8<br>0,0<br>0,0<br>0,0<br>0,0<br>1 393,8        | 000 sta wo<br>šć<br>AT<br>000<br>80<br>00<br>00<br>00<br>00<br>00<br>00<br>00<br>00<br>00                         | Wy<br>Wartość<br>brutko<br>369,00<br>7 084,80<br>7 084,80<br>0,00<br>0,00<br>0,00<br>0,00<br>7 453,80 |
|   | Adres<br>WZ00<br>Lp. I<br>1<br>2<br>3<br>1<br><i>KAME</i><br>Raz                                                                          | sodbio<br>0000000<br>Indeksto<br>Nazwat<br>Towar1<br>Towar3<br>Towar3<br>ELEON.E                                                                | waru<br>waru<br>waru<br>waru/<br>RP ver.8.                  | Opis us                                           | n tysię                                                  | o, ul. Lo<br>≪vi∪ J<br>s:<br>wi⊥csor<br>                                                          | odzka<br>zt<br>zt<br><b>453</b> ,<br>teryst                             | llość<br>10,00<br>15,00<br>113<br>80<br>a pięć                     | Cena<br>Netto<br>30,00<br>384,00<br>dziesiąt | Raba<br>%<br>0<br>0<br>Ra<br>Zw<br>VA<br>VA<br>VA<br>VA<br>VA<br>VA<br>VA       | M<br>at Cena nett<br>po rabacie<br>30,00<br>384,00<br>384,00<br>787,07<br>787,07<br>797,07<br>797,07<br>797,07<br>797,07<br>797,07<br>797,07<br>797,07<br>797,07<br>797,07<br>797,07<br>797,07<br>797,07<br>797,07<br>797,07<br>797,07<br>797,07<br>797,07<br>797,07<br>797,07<br>797,07<br>797,07<br>797,07<br>797,07<br>797,07<br>797,07<br>797,07<br>797,07<br>797,07<br>70,07<br>70,070,0 | agazyn<br>                                                                                              | - 0001 M<br>Wartość<br>netto<br>300,00<br>5 780,00<br>060,00<br>0,00<br>0,00<br>0,00<br>0,00<br>0,00<br>0,     | lagazyn y<br>Stawka<br>VAT %<br>23<br>23 | główny - p<br>Wartoś<br>VA<br>89,0<br>1 324,8<br>0,0<br>0,0<br>0,0<br>0,0<br>1 393,8        | 000 sta wo<br>i ć<br>NT<br>00<br>80<br>00<br>00<br>00<br>00<br>00<br>00<br>00<br>00                               | Wy<br>Wartość<br>brutko<br>369,00<br>7 084,80<br>7 084,80<br>0,00<br>0,00<br>0,00<br>0,00<br>7 453,80 |
|   | Adres<br>WZOU<br>Lp. I<br>1<br>1<br>2<br>3<br>7<br>8<br>8<br>8<br>8<br>8<br>8<br>8<br>8<br>8<br>8<br>8<br>8<br>8<br>8<br>8<br>8<br>8<br>8 | s odbio<br>0000000<br>Indeks to<br>Nazwat<br>Towar 1<br>Towar 3<br>Towar 3<br>ELEON.E                                                           | waru<br>waru<br>waru<br>waru/<br><i>RP ver.8.</i><br>wota c | 111 Kr<br>Opis us<br>00.1 Coj<br>do zag           | Print in tysiq                                           | o, ul. Lo<br>wiu J<br>s:<br>wiucsof<br><u>7 4</u><br>ecy czt                                      | udzka<br>Jm.<br>zt<br>zt<br><u>453,</u><br>te ryst                      | llość<br>10,00<br>15,00<br><u>13</u><br><u>80</u><br>a pięć        | Cena<br>Netto<br>30,00<br>384,00<br>dziesiąt | Raba<br>%<br>0<br>0<br>Ra<br>Zw<br>VA<br>VA<br>VA<br>VA<br>VA<br>VA<br>VA<br>VA | M<br>at Cena nett<br>po rabacie<br>30,00<br>384,00<br>22em<br>V<br>T 0%<br>T 5%<br>T 5%<br>T 5%<br>T 8%<br>V<br>T 23%<br>23%                                                                                                    | agazyn i<br>b<br>b<br>b<br>c<br>c<br>c<br>c<br>c<br>c<br>c<br>c<br>c<br>c<br>c<br>c<br>c<br>c<br>c<br>c | -0001 M<br>Wartość<br>netto<br>300,00<br>5 780,00<br>060,00<br>0,00<br>0,00<br>0,00<br>0,00<br>0,00<br>0,      | lagazyn y<br>Stawka<br>VAT %<br>23<br>23 | główny - p<br>Wartoś<br>VA<br>89,0<br>1 324,8<br>0,0<br>0,0<br>0,0<br>0,0<br>1 393,8        | 000 sta wo<br>i ć<br>NT<br>00<br>80<br>00<br>00<br>00<br>00<br>00<br>00<br>00<br>00                               | Wy<br>Wartość<br>brutko<br>369,00<br>7 084,80<br>0,00<br>0,00<br>0,00<br>0,00<br>7 453,80             |
|   | Adre:<br>WZO<br>Lp. II<br>11<br>2 2 3<br>1<br>KAME                                                                                        | s odbio<br>000000<br>ndeks to<br>Nazw a t<br>1<br>Tow ar 1<br>3<br>Tow ar 3<br>3<br>Tow ar 3<br>3<br>Tow ar 3<br>3<br>Tow ar 3<br>3<br>Tow ar 4 | waru<br>waru<br>waru<br>waru/<br>RP ver.8.<br>wota c        | 111 Kr<br>Opis us<br>00.1 Cop<br>do Zaj<br>sieder | raszew<br>Pr<br>Hugi<br>Dyrnahitt<br>Dyłaty :<br>n tysię | o, ul. Lo<br>awiu J<br>s:<br>s:<br>s:<br>s:<br>s:<br>s:<br>s:<br>s:<br>s:<br>s:<br>s:<br>s:<br>s: | dzka<br>Im.<br>zt<br>zt<br>FT 97-24<br>453,<br>te ryst                  | llość<br>10,00<br>15,00<br><u>13</u><br><u><b>80</b></u><br>a pięć | Cena<br>Netto<br>30,00<br>384,00<br>dziesiąt | Raba<br>%<br>0<br>0<br>Ra<br>Zw<br>VA<br>VA<br>VA<br>VA<br>VA<br>VA             | M<br>at Cena nett<br>po rabacie<br>30,00<br>384,00<br>22em<br>V<br>17 0%<br>17 0%<br>17 5%<br>17 8%<br>17 2%<br>23%                                                                                                    | iagazyn<br>                                                                                             | -0001 M<br>Wartość<br>netto<br>300,00<br>5 780,00<br>0,00<br>0,00<br>0,00<br>0,00<br>0,00<br>0,00<br>0,0       | a gazyn y<br>Stawka<br>VAT %<br>23<br>23 | główny - p<br>Wartoś<br>VA<br>89,0<br>1 324,8<br>0,0<br>0,0<br>0,0<br>0,0<br>1 393,8        | 000 sta wo<br>i ć<br>NT<br>00<br>80<br>00<br>00<br>00<br>00<br>00<br>00<br>00<br>00                               | Wy<br>Wartość<br>brutko<br>369,00<br>7 084,80<br>0,00<br>0,00<br>0,00<br>0,00<br>7 453,80             |

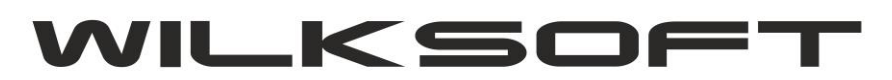

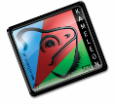

Rys 2. Przykładowy widok Faktury VAT

Następnie należy kliknąć prawym przyciskiem myszy na fakturze i z menu kontekstowego wybrać opcję: Otwórz bieżący szablon raportu. Wybór tej opcji menu spowoduje otwarcie programu KAMELEON.RAPORT umożliwiający edycję wyglądu wybranego dokumentu.

|     | Ukryj panel stron                 | Ctrl+Alt+H        |  |  |  |  |  |  |  |
|-----|-----------------------------------|-------------------|--|--|--|--|--|--|--|
| :   | Pokaż panel stron                 | Ctrl+Alt+S        |  |  |  |  |  |  |  |
| ۵   | Znajdź tekst / frazę              | Ctrl+S            |  |  |  |  |  |  |  |
| 5   | Export do formatu - plik          | (*.pdf)           |  |  |  |  |  |  |  |
| E 🔒 | Export do formatu - plik (*.html) |                   |  |  |  |  |  |  |  |
|     | Export do formatu - plik (*.txt)  |                   |  |  |  |  |  |  |  |
| ΞP  | Export do formatu - plik (*.qrp)  |                   |  |  |  |  |  |  |  |
| ч.  | Export do formatu - plik ( *.wmf) |                   |  |  |  |  |  |  |  |
| ≣₽, | Export do formatu - plik          | (*.rtf)           |  |  |  |  |  |  |  |
| E   | Export do formatu - plik          | (*.xls)           |  |  |  |  |  |  |  |
| ul. | Pokaż raport w postaci g          | raficznej         |  |  |  |  |  |  |  |
| 2   | Definicja pól źródła dany         | ch ( plik *.xml ) |  |  |  |  |  |  |  |
|     | Otwórz bieżący szablon r          | aportu (*.szb)    |  |  |  |  |  |  |  |

Rys 3. Menu kontekstowe wyświetlonego dokumentu.

Po otwarciu pliku szablonu należy usunąć pole Data\_sprzedaży (wyróżnione żółtym kolorem na poniższym obrazku)

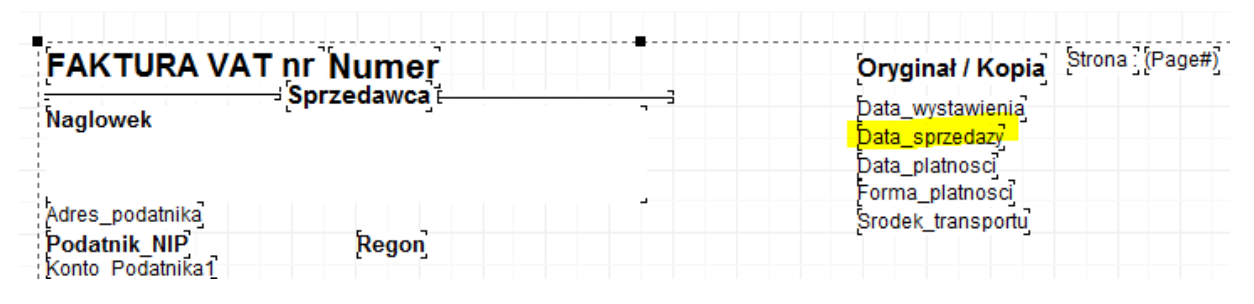

Rys. 4 Pole do usunięcia

i w jego miejsce wstawić pole typu "Wyrażenie" – znajdujące się pod ikoną zaznaczoną na kolejnym rysunku.

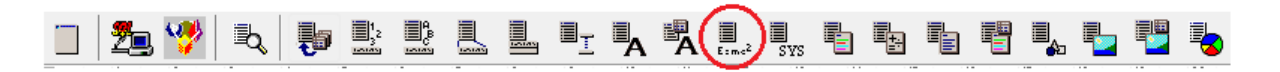

Rys. 5 Pasek narzędzi z zaznaczonym polem typu - wyrażenie.

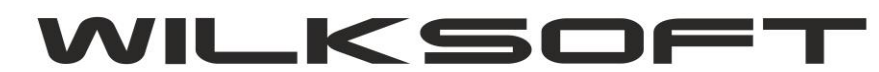

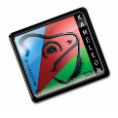

Kolejnym krokiem jest prawidłowe ustawienie pola na dokumencie, tak aby było w jednej linii z pozostałymi polami. W tym celu należy zaznaczyć właśnie położony na szablon element i nacisnąć klawisz F12, aby wyświetlić opcje elementu. W wyświetlonym oknie należy ustawić właściwość

- X: 488,
- Y: 49,
- Wysokość: 16
- czcionkę na Arial o rozmiarze 9 pikseli.

|                                                                                                    |                                                                                                    |                                                        |              | 🐞 Manager r                                                                                                    | raportu 🗖 🗉                                                                                                    | <b>X</b> |
|----------------------------------------------------------------------------------------------------|----------------------------------------------------------------------------------------------------|--------------------------------------------------------|--------------|----------------------------------------------------------------------------------------------------|----------------------------------------------------------------------------------------------------|----------|
| Czcionka                                                                                                    |                                                                                                    |                                                        | <b></b> X    | Właściwości                                                                                                    | Obiekty Parametry S0                                                                                                    | ĴΓ       |
|                                                                                                    |                                                                                                    |                                                        |              |                                                                                                    | Wyrazenie_1                                                                                                    |          |
| Czcionka:<br>Arial<br>Arial<br>Baskerville Old Face<br>Bauhau/ 93<br>Bell MT<br>Berlin Sans FB<br>Ffekty<br>Przekreślenie<br>Podkreślenie<br>Kolor:<br>Niestandardow: | Styl czcionki:<br>Zwykła<br>Zwykła<br>Półwąska Pogrubiona<br>Półwąska Pogrubiona Ku<br>Pogrubiona<br>Pogrubiona Kursyw<br>Przykład<br>AaBbÁáÔô<br>Skrypt:<br>Środkowoeuropejski | Rozmiar:<br>9<br>10<br>11<br>12<br>14<br>16<br>18<br>* | OK<br>Anuluj | X<br>Y<br>Szerokość<br>Widoczny<br>Ramka<br>Wyrównanie<br>Auto rozmiar<br>Auto rozmiar<br>Auto czcionka<br>Czcionka<br>Kolor<br>Raport-Master<br>Resetuj po wy<br>Przeźroczysty<br>Łamanie tekst | Wyrazenie_1   488   49   440   16   Tak   []   Do lewej   Tak   Arial   16777215   no   Nie   Nie   Nie   Vie   Nie   Vie   Tak | 3 Data   |
| _                                                                                                    |                                                                                                    |                                                        |              | Maska                                                                                                    |                                                                                                    |          |
|                                                                                                    |                                                                                                    |                                                        |              |                                                                                                    |                                                                                                    |          |

Rys 6. Przykładowe właściwości pola wyrażenie.

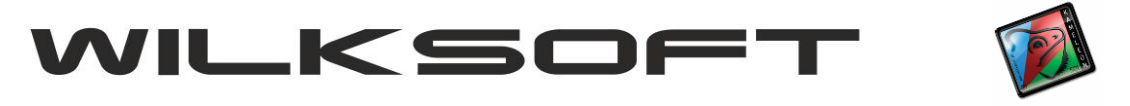

Teraz należy przystąpić do budowy wyrażenia, które pozwoli nam na ustawienie tekstu w zależności od roku wystawienia faktury. W tym celu we właściwościach pola należy wybrać własność "Wyrażenie" i dwukrotnie na nie kliknąć, co powinno otworzyć managera wyrażenia, którego wygląd przedstawiony został na poniższym rysunku.

| ×                                 |
|-----------------------------------|
| Expression Builder                |
| Enter expression:                 |
|                                   |
|                                   |
|                                   |
| Insert at cursor position         |
| Database field Function Variable  |
| + - * / = < > <> <= >= Not And Or |
| Clear Validate OK Cancel          |

Rys 7. Widok menedżera wyrażenia.

Następnie należy wybrać przycisk "Function" i w nowym oknie wybrać z kolumny "Available functions" wartość "IF" oraz nacisnąć przycisk "Continue", co prezentuje poniższy rysunek.

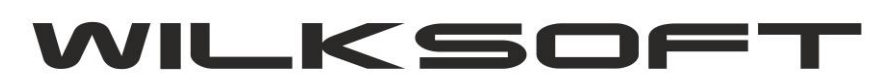

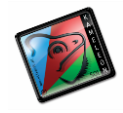

| elect function                                                                                  |                                                               |
|-------------------------------------------------------------------------------------------------|---------------------------------------------------------------|
| Category                                                                                        | Available functions                                           |
| All<br>Date & time<br>Math & trig<br>Statistical<br>Database<br>Logical<br>Information<br>Other | IF<br>STR<br>UPPER<br>LOWER<br>PRETTY<br>TIME<br>DATE<br>COPY |

W kolejnym kroku należy wypełnić tekstem argumenty instrukcji warunkowej, w następujący sposób:

Argument 1: ROK <= 2013

Argument 2: 'Data sprzedaży: '+ Data\_sp

Argument 3: 'Data dostarczenia towaru/usługi: ' +Data\_sp

Opis argumentów:

- Argument 1 to instrukcja warunkowa, w tym przypadku wyrażenie przełożone na potoczny język brzmi: jeśli rok jest mniejszy od 2013 to wykonaj to co wpisano w pole Argument 2, w przeciwnym wypadku wypisz to co znajduje się w polu Argument 3.
- Argument 2 wyświetli na fakturze tekst "Data sprzedaży" oraz datę sprzedaży danego towaru/usługi (data ta ukryta jest pod nazwą "Data\_sp").
- Argument 3 wyświetli na fakturze tekst "Data dostarczenia towaru/usługi" oraz datę sprzedaży danego towaru/usługi (data ta ukryta jest pod nazwą "Data\_sp").

Po wypełnieniu argumentów wyrażenia wystarczy nacisnąć przycisk OK. Nowe wyrażenie zostało dodane.

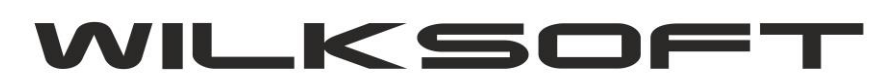

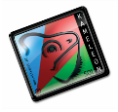

|                          | lder     |          |
|--------------------------|----------|----------|
| nter expression:         |          |          |
| Insert at cursor positio | n        |          |
|                          |          | Variable |
| Database field           | Function | variable |

Rys. 9. Argumenty wyrażenia warunkowego.

Ostatnią rzeczą jaką należy zrobić jest zapisanie nowego szablonu w folderze Formularzy programu KAMELEON. W tym celu należy w oknie głównym programu KAMELEON.RAPORT wybrać opcję RAPORT -> Zapisz jako szablon, w nowym oknie nacisnąć przycisk ZAPISZ.

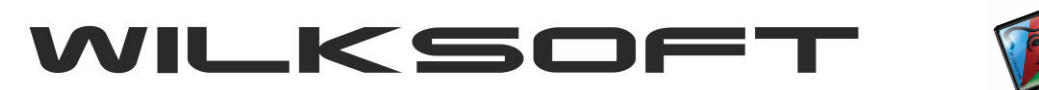

| -            | KAMELEON RAPORT (PAK                                                                             | IET KR) ver. 7 | .50.7 Co   | pyrigh | nt WIL  | KSOFT   | 97-20 | 12 - [C: | \Progr            | am File   | s\Wilk | Soft\Ka           | ameleon            | \Form | nularze    | \fa_gr    | aficzny | _netto.s |
|--------------|--------------------------------------------------------------------------------------------------|----------------|------------|--------|---------|---------|-------|----------|-------------------|-----------|--------|-------------------|--------------------|-------|------------|-----------|---------|----------|
|              | Raport Widok Edycja                                                                              | Wyrówna        | Okno       | Kor    | nfigura | cja pro | gramu | Pon      | noc               |           |        |                   |                    |       |            |           |         |          |
|              | Manager raportu                                                                                  | F12            | <u>ا</u> و |        |         |         |       | E,       |                   |           |        |                   |                    |       | ■,         |           |         |          |
|              | Pokaż raport                                                                                     | F11            | 6          | 7      | 8       |         | 10    | 11       | E:me <sup>2</sup> | SYS<br>13 | 14     | 15                | 16                 | 1     | <b>6</b> 2 | 18        | 19      | 20       |
|              | Źródła danych C                                                                                  | Ctrl+D         |            |        |         |         |       |          |                   |           |        |                   |                    |       |            |           |         |          |
|              | Ustawienia strony O                                                                              | Ctrl+P         | lume       | er.    | - + + - |         |       |          |                   |           | Ö      | voina             | ał/Kor             | oia   | Strona     | a: (Pa    | ige#)   |          |
|              | Zapisz raport (                                                                                  | Ctrl+S rz      | edawo      | a —    |         | . ,     |       | , -3     |                   |           | Da     | ta wvs            | tawieni            | a     |            |           |         |          |
| $\checkmark$ | Zapisz jako szablon C                                                                            | trl+W          |            |        |         |         |       |          |                   |           | )F(    | Rok' <            | 2013,'D            | ata s | przeda     | iży: '+ I | Data_s  | ¢        |
|              | Zamknij bieżący raport C                                                                         | trl+Q          |            |        |         |         |       |          |                   |           | Fo     | ta_plat<br>rma_pl | tnosci<br>Iatnosci |       |            |           |         |          |
| 4            | Podatnik_NIP<br>Konto Podatnika 1<br>Konto Podatnika 1<br>Konto Podatnika 2<br>Konto_Podatnika 3 |                | Rego       | Ŋ      |         |         |       |          |                   |           | Şro    | odek_tr           | ransport           | tuj   |            |           |         |          |
|              | Klient                                                                                           |                | wca ⊢      |        |         |         |       |          |                   |           |        |                   |                    |       |            |           |         |          |
| 6            | Klient_Nazwa1<br>Klient_Nazwa2                                                                   |                |            |        |         |         |       |          |                   |           |        |                   |                    |       |            |           |         |          |
| 7            | Klient_Nazwa2<br>Adres_klienta                                                                   |                |            |        |         |         |       |          |                   |           |        |                   |                    |       |            |           |         |          |
| 8            | Klient_adres_odbio                                                                               | ru]            |            |        |         |         |       |          |                   |           |        |                   |                    |       |            |           |         |          |

Rys 10. Zapis szablonu do pliku

Po kliknięciu przycisku Zapisz program poinformuje nas o tym że plik o takiej nazwie już istnieje i czy ma go nadpisać. Wybieramy przycisk TAK i zamykamy program KAMELEON.RAPORT. Plik szablonu został zmodyfikowany i od tej pory będzie używany jako domyślny dla Faktury VAT.